## 【ATOK 2012 編】

■最新のキーワードもすいすい入力するマル秘テク

最新の映画のタイトルや新商品名、人気急上昇中のタレントやスポーツ選手など、世の中 には日々新しいことばが登場しています。ATOK 2012 が発売されたあとに登場したこれ らのことばでも、「ATOK キーワード Express」で旬のキーワードを取得できるので、入力 がスムーズに進みます。なお、この機能を利用するには、あらかじめ製品のユーザー登録、 インターネット接続環境が必要です。

1. [スタート-すべてのプログラム- ATOK – ATOK 2012 – キーワード Express] を選 択します。

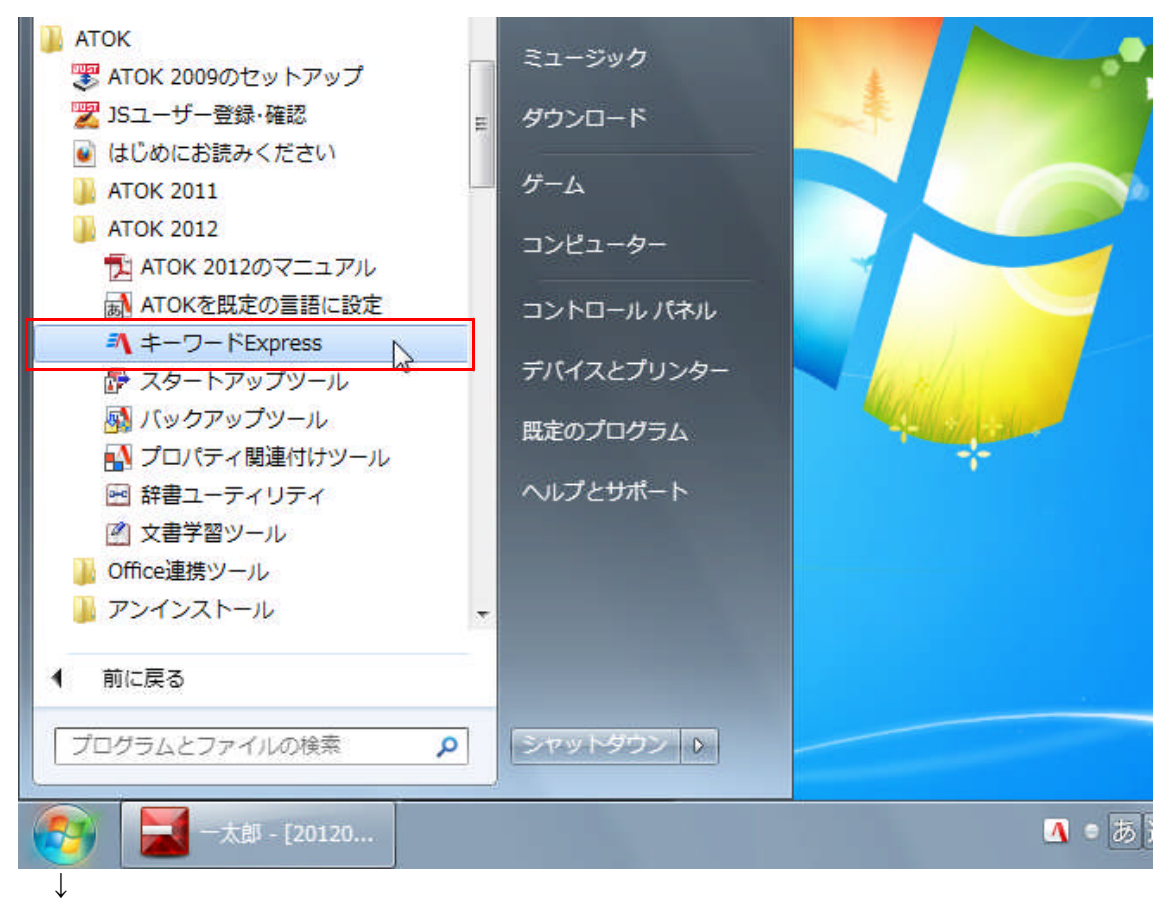

2. [ATOK キーワード Express] ダイアログボックスが開くので、定期的に更新を受け取 りたいジャンルのチェックをオンにします。[ホットキーワード] [ビジネストレンド] [ス ポーツ] [エンタメ・カルチャー] のジャンルが用意されています。ここではすべてオン にして [設定を反映して今すぐ更新する] をクリックします。

| <ul> <li>✓ □□ ホットキーワード</li> <li>✓ □□ ビジネストレンド</li> <li>✓ □□ スポーツ</li> <li>✓ □□ スポーツ</li> <li>✓ □□ エンタメ・カルチャー</li> </ul> | 最新語、話題のキーワードが入力できます。[ATOKキーワードExpress] | 4 | 更新状況    |
|----------------------------------------------------------------------------------------------------|----------------------------------------|---|---------|
|                                                                                                    | 経済分野のキーワードが入力できます。[ATOKキーワードExpress]   | 4 | INEW 新規 |
|                                                                                                    | スポーツ分野のキーワードが入力できます。[ATOKキーワードExpress] | 4 | UP 更新あい |
|                                                                                                    | エンタメ分野のキーワードが入力できます。[ATOKキーワードExpress] | 4 | 更新ない    |
| 前回の更新で追加されたキ、<br>単語                                                                                                    | ーワードの例(W)<br>読み                        |   |         |

 $\downarrow$ 

3. [メールアドレス] に、ユーザー登録したメールアドレスまたは User ID を入力し、[パ スワード] にパスワードを入力して [OK] をクリックします。キーワードが更新されま す。

| メールアドレス(A)<br>User IDも指定できます。<br>パスワード(P) | Just<br>アカウント | ご登録のメールアドレスまたはUser IDと<br>パスワードを入力してください。 |
|-------------------------------------------|---------------|-------------------------------------------|
|                                           | ルアドレス(A)      | User IDも指定できます。                           |
|                                           | (ワード(P)       |                                           |
| またユーサー登録されていない方は、 <u>こちらのWebサイト</u> から。   | まだユーサ         | ゴー登録されていない方は、 <u>こちらのWebサイト</u> から。       |